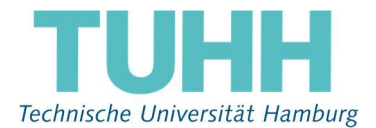

# Hinweise zur elektronischen Stimmabgabe für die Wahl des Akademischen Senats für alle Gruppen vom 02.07.2024, 14 Uhr - 09.07.2024, 14 Uhr

## 1. Login

Um sich am Wahlportal der TUHH <u>https://wahl.rz.tuhh.de</u> anzumelden, verwenden Sie Ihren Hochschul-Account (Benutzername und Passwort).

| TUHH                                                                       | Shibboleth Single Sign On                                                                                                    |
|----------------------------------------------------------------------------|----------------------------------------------------------------------------------------------------|
|                                                                            | TUHH > Rechenzentrum > Shibboleth                                                                                                    |
| <ul> <li>Passwort vergessen?</li> <li>Anmerkungen zu Shibboleth</li> </ul> | Dies ist die zentrale Anmeldeseite für das Shibboleth Single Sign-On der TU Hamburg.  Benutzername: Passwort: De Soche die frühere Einwilligung zur Weitergabe Ihrer Informationen an diesen Dienst. Anmelden  Anmelden  Anmelden  Anmelden  Anmelden  Anmelden, schließen Sie bitte den WebBrowser, damit keine anderen Personen unter Ihrer Benutzerkennung weiterarbeiten können. Eine Abmeldung bei einer einzelnen Anwendung oder eine zentrale Abmeldung werden derzeit nicht unterstütz.  Hinweis zu Bookmarks Bitte setzen Sie Ihre Bookmarks stets auf die Ziel-Webseite des Dienstes den Sie nutzen wollen, d.h. die Webseite, von der aus Sie diese Anmeldeseite erreicht haben. Der direkte Aufruf dieser Anmeldeseite funktioniert in einem Single Sign-On System nicht!  Nutzungsbedingungen |
|                                                                            | Service Desk 🖂   modified: 26.02.2016<br>Technische Universität Hamburg                                                                                                    |
|                                                                            | Rechenzentrum RZ Impressum   Datenschutz<br>Am Schwarzenberg-Campus 3 (E), 21073 Hamburg                                                                                                    |

Die Login-Seite für die Wahl ist nur in dem Zeitraum zu sehen, in dem eine Wahl stattfindet. Sie befindet sich auf einem eigens für diese Wahl bereitgestellten Server. Wenn Sie von außerhalb der TUHH Ihre Stimmabgabe durchführen wollen, sehen Sie als nächstes einen Hinweis auf die Nutzungsbedingungen für den Identity Provider der TUHH. Sie müssen das Lesen dieser Bedingungen am Ende der Seite bestätigen. Nach Click auf "senden" sehen Sie einen Hinweis über den Online-Wahl-Dienst.

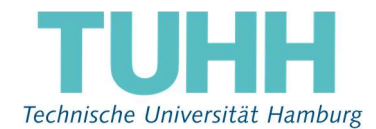

| TUHH | Shibboleth Single Sigr                                                                                                    | on <u>3</u>                                                                                                    |
|------|----------------------------------------------------------------------------------------------------|----------------------------------------------------------------------------------------------------|
|      | TUHH > Rechenzentrum > Shibboleth                                                                                                    |                                                                                                    |
|      | Sie sind dabei auf diesen Dienst zuzugn<br>TUHH Online Wahl von Technische Univ<br>Beschreibung dieses Dienstes:<br>Online Wahlen Service Provider<br>Zusätzliche Informationen über diesen D                                                                       | elfen:<br>ersität Hamburg (TUHH)<br>iienst                                                                                                    |
|      | An den blenst zu übermitteinde inform                                                                                                    | auonen                                                                                                    |
|      | Persönliche ID (Online-Wahl)                                                                                                    | ANY<br>eddd114e2e810he03a21he3f2d52c08h                                                                                                    |
|      | r ersonitche in (onitre-realit)                                                                                                    | 0404114020010069302100912032000                                                                                                    |
|      | dass diese Informationen bei jedem Zug<br>Wählen Sie die Dauer, für die Ihre Ents<br>O Bei nächster Anmeldung erneut fr<br>Ich bin einverstanden, meine Inforr<br>Erneut fragen, wenn sich die Infor<br>Ich bin einverstanden, dass diesel<br>weitergegeben werden. | riff auf diesen Dienst an ihn weitergegeben werden?<br>cheidung zur Informationsweitergabe gültig sein soll:<br>agen.<br>nationen dieses Mal zu senden.<br>mationen ändern, welche diesem Dienst weitergegeben werden.<br>ben Informationen in Zukunft automatisch an diesen Dienst<br>er Checkbox auf der Anmeldeseite widerrufen werden. |
|      | Service Desk 🖂   modified: 26.02.2016<br>Technische Universität Hamburg<br>Rechenzentrum RZ<br>Am Schwarzenberg-Campus 3 (E), 21073 Hambu                                                                                                    | Ablehnen Akzeptieren<br>Impressum   Datenschutz                                                                                                    |

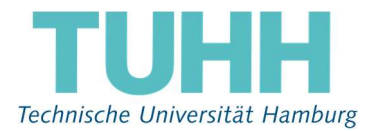

### 2. Anmeldebestätigung

Nach Betätigen der Schaltfläche "Akzeptieren" gelangen Sie in das Online-Wahlsystem:

Senatswahlen 2020

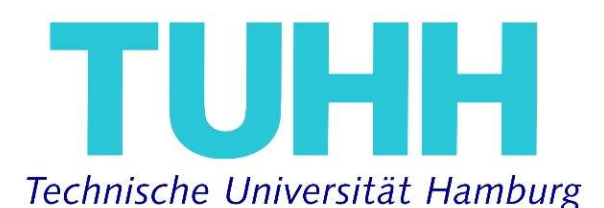

Willkommen im POLYAS Online-Wahlsystem. Ihre Anmeldung war erfolgreich.

Sie sind im Wählerverzeichnis eingetragen und haben im nächsten Schritt die Möglichkeit, Ihre Auswahl zu treffen. Nachdem Sie den Stimmzettel ausgefüllt haben, wird Ihnen dieser in einem weiteren Schritt zur Bestätigung angezeigt. Sie haben in diesem die Gelegenheit, Ihre Auswahl zu bestätigen oder zu korrigieren. Sofern Sie noch nicht auf den Button "Verbindliche Stimmabgabe" geklickt haben, können Sie die Stimmabgabe jederzeit abbrechen. In diesem Fall wird Ihre Auswahl nicht zwischengespeichert. Anschließend haben Sie während des Wahlzeitraums jederzeit die Möglichkeit, sich erneut anzumelden und Ihre Wahl zu treffen. Bitte beachten Sie, dass Ihre personenbezogenen Daten während der Stimmabgabe nur anonymisiert verarbeitet werden, um das Wahlgeheimnis zu

POLYAS

wahren.

Sie werden jetzt zur virtuellen Wahlkabine weitergeleitet. Bitte achten Sie darauf, dass Sie Ihre Wahl unbeobachtet treffen können.

Stimmabgabe abbrechen

Weiter zur Stimmabgabe

3. Wählen

Beachten Sie bitte die Informationstexte auf den jeweiligen Stimmzetteln. Dort finden Sie u. a. Informationen, wie viele Stimmen Sie auf dem jeweiligen Stimmzettel abgeben können.

Die Mitglieder des Akademischen Senats der TUHH werden getrennt nach Gruppen in freier, gleicher und geheimer Wahl nach den Grundsätzen der personalisierten Verhältniswahl gewählt. Sie können Ihre Stimme nur einer Liste geben und nur so viele Personen innerhalb der Liste ankreuzen, wie Sitze für die Gruppe zu vergeben sind. Stimmenhäufung ist unzulässig.

Wenn Sie Ihre Stimme weder einer Liste, noch den Kandidatinnen und Kandidaten geben wollen, kreuzen Sie bitte das Kästchen ganz unten links an, neben dem "Ungültig wählen" steht und senden Ihre Auswahl dann ab. Ein komplett nicht ausgefüllter Stimmzettel führt zu einer Fehlermeldung, nach der Sie entweder

O Ungültig wählen

Ihren Haken bei "Ungültig wählen" setzen, oder die Wahl abbrechen können.

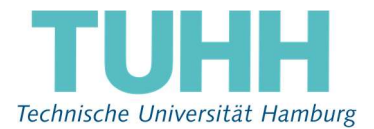

## 4. Stimmabgabe prüfen

Im nächsten Schritt wird die Stimmabgabe geprüft.

|                                         | Senatswahlen 2020                                                                                                    |
|-----------------------------------------|----------------------------------------------------------------------------------------------------|
|                                         | Technische Universität Hamburg                                                                                                    |
| Ihre Au<br>Solang<br>Ihre Vo<br>gezählt | swahl wird Ihnen hier zur Bestätigung angezeigt. Sie können Ihre Auswahl korrigieren oder die Stimmabgabe bestätigen.<br>2 Sie noch nicht auf den Button "Verbindliche Stimmabgabe" geklickt haben, können Sie die Stimmabgabe jederzeit abbrecher<br>rauswahl wird in diesem Fall nicht zwischengespeichert. Wenn Sie Ihre Stimme jetzt verbindlich abgeben, wird diese wie folgt<br>: |
| Wah                                     | zum Akademischen Senat - Gruppe des Akademischen Personals<br>zu vergebender Stimmen: 3                                                                                                    |
| 1. Sie kö                               | nnen Ihre Stimme nur einer Liste geben.                                                                                                    |
| Bitte ki                                | euzen Sie die Liste Ihrer Wahl an.                                                                                                    |
| 2. Auße<br>Anzahl<br>Markie             | rdem können Sie innerhalb der von Ihnen gewählten Liste insgesamt zwei Kandidatinnen/Kandidaten ankreuzen, sofern eine ausreichende<br>von Kandidatinnen/Kandidaten hierfür vorhanden ist. Eine Stimmhäufung ist unzulässig. Bitte nur die Kästchen ankreuzen, keine weiteren<br>rungen, wie unterstreichen oder einkreisen von Namen etc. – der Stimmzettel wird sonst ungültig!       |
| Bitte ki                                | euzen Sie den/die Kandidaten/in Ihrer Wahl an.                                                                                                    |
| 0                                       | Liste 1                                                                                                    |
|                                         | Kandidaten/in (Vertreter/in)                                                                                                    |
| X                                       | ************                                                                                                    |
| X                                       |                                                                                                    |
| 0                                       |                                                                                                    |
| 0                                       | ¥¥¥¥¥¥¥¥¥¥¥ / ¥¥¥¥¥¥¥                                                                                                    |

Sie haben nun die Möglichkeiten, • Ihre Auswahl zu korrigieren |• die Stimmabgabe abzubrechen | • oder den Stimmzettel als ungültig werten zu lassen.

| 0     | 1990 N N N                           |                          |  |  |
|-------|--------------------------------------|--------------------------|--|--|
| 0     |                                      |                          |  |  |
| 0     |                                      |                          |  |  |
| 0     | Jngültig wählen                      |                          |  |  |
| Auswa | hl korrigieren Stimmabgabe abbrechen | Verbindliche Stimmabgabe |  |  |
|       |                                      | POLYAS                   |  |  |

Impressum Datenschutz

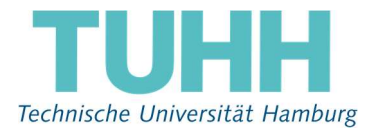

### 5. Verbindliche Stimmabgabe

Durch die verbindliche Stimmabgabe geben Sie Ihren Stimmzettel ab. Der Stimmzettel wird unverzüglich ausgeblendet.

Damit haben Sie die Wahl erfolgreich durchgeführt und erhalten folgende Bestätigung.

| Senatswahlen 2020                                                  |
|--------------------------------------------------------------------|
| <b>TUHH</b><br>Technische Universität Hamburg                      |
|                                                                    |
| Ihre Stimme ist erfolgreich in der digitalen Wahlurne eingegangen! |
| Sie können dieses Browserfenster jetzt schließen.                  |
|                                                                    |
| POLYAS                                                             |
| Impressum Datenschutz                                              |

#### 6. Datenschutzrechtliche Informationen

Die Speicherung der abgesandten Stimmen erfolgt anonymisiert und so, dass die Reihenfolge des Stimmeingangs nicht nachvollzogen werden kann. Die Speicherung der Stimmabgabe in der elektronischen Wahlurne erfolgt nach einem nicht nachvollziehbaren Zufallsprinzip. Die Anmeldung am Wahlsystem, die Auswahl und Abgabe der Stimmen sowie persönliche Informationen und IP-Adressen der Wahlberechtigten werden nicht protokolliert.

## 7. Schlusshinweise

Sie können Ihr Stimmrecht nicht mehrfach ausüben. Sollten Sie sich erneut anmelden wollen, erhalten Sie einen entsprechenden Hinweis.